# BOOK SEARCH At the University's Libraries

- > Open 🖉IE, 🥮 Firefox or another browser
- Go to the Library System Website <u>http://www.sba.unipi.it/</u>
- Click the quick link Libri (Books) <u>http://aleph-sba.unipi.it/F</u>

This opens the Catalog only for the books from the University of Pisa's libraries (Aleph Program)

## BASIC SEARCH:

| ALEPH Identificati   | Fip sessio       | Author      | Preferenze |             | ataloghi I       |  |
|----------------------|------------------|-------------|------------|-------------|------------------|--|
|                      | Scom Indi        |             | Ricerca    | Lista       | dei risultati    |  |
|                      | ar               | nd/or title | e \        |             |                  |  |
|                      |                  |             |            |             |                  |  |
|                      | Ricerca semplice | and/or      | campo 🖌    | Multi-base  | Ricerca avanzata |  |
| Ricerca semplice     |                  | subject     |            |             |                  |  |
| Digita parola/e      |                  |             |            |             |                  |  |
| Campo da ricercare   | Tutti i campi    | ~           |            |             |                  |  |
| Parole adiacenti?    | No O Si          |             | Value      |             |                  |  |
| Base da ricercare    | Default 🛩        |             | fou car    | 1 choose    |                  |  |
| Vai Pulisoi          |                  | (           | in whic    | h library   |                  |  |
| Limita la ricerca a: |                  |             |            |             |                  |  |
| Lingua: all 💙        | Dall'anno:       |             |            | o all'anno: | (Usa ? per il    |  |
| Formato: all         | Collocazione:    | Tutte       | •          | ~           |                  |  |

Enter in **Digita parola/e (Type word or phrase)** the surname of the author and/or a few words of the title..

Click Vai (Go).

The more relevant the words are, the more accurate result is reached.

**Ex:** <u>Atkins Chemical principles</u> - we display all books of the author Atkins that contain "chemical" and "principles";

**Ex:** <u>Chemical principles</u> is not a search with relevant words especially in a library of chemistry because it appears in many titles and in many subjects.

HELPFUL HINTS: Use the ? or \* character to replace parts of words at the beginning, middle or end. For example: ?ology will display anthropology, archaeology, psychology, etc.; alumini?m will display the orthografic American, aluminum, and the British aluminium. You can use Flas\* to find the author Flaschka.

#### ADVANCED SEARCH:

You can specify whether a word is part of the title or name of the author, publisher or a subject,...

|                            |    | Ricerca semplice        | Multi-campo   |
|----------------------------|----|-------------------------|---------------|
|                            |    |                         |               |
| Ricerca avanzata           | 1  |                         |               |
| Campo da ricercare         |    | Digita parola o stringa |               |
| Tutti i campi 🛛 💌          |    |                         |               |
| Tutti i campi 🔽 🗸 🗸        |    |                         |               |
| Tutti i campi              |    |                         |               |
| Autore                     |    | Default 💙               |               |
| Soggetto<br>Anno di pubbl. | le | di documenti trovati pe | er visualizza |
| ISSN                       |    |                         |               |
| Numero di sistema          |    |                         |               |
| Barcode<br>Biblioteca      |    |                         |               |
| Tipo di pubbl. (BK etc.)   |    | Dall'anno:              |               |

### **RESULTS LIST**:

It may appear on a list if there are many records, or directly on a tab (in this case click **Successivo (Next)** to move through the other results).

| #        | Autore                                              | Formato                                      | Titolo                                                                                | <u>Anno</u> | Rank | Bib/Copie                                                                       | Lega  |
|----------|-----------------------------------------------------|----------------------------------------------|---------------------------------------------------------------------------------------|-------------|------|---------------------------------------------------------------------------------|-------|
| 1        | Atkins, P.W.                                        | Testo                                        | Principi di chimica / Peter Atkins,<br>Loretta Jones                                  | 2005        |      | <u>Bibl. Chimica( 1/ 0)</u><br>Bibl. Farmacia( 2/ 0)<br>Bibl. Ingegneria( 2/ 0) | ester |
| 2        | Atkins, P.W.                                        | Testo                                        | Principi di chimica / Peter Atkins,<br>Loretta Jones                                  | 2002        |      | <u>Bibl. Agraria( 1 / 1)</u><br>Bibl. Farmacia( 2 / 0)                          |       |
| <u>3</u> | Atkins, Peter                                       | Testo                                        | Fondamenti di chimica<br>generale / Peter Atkins, Loretta<br>Jones                    | 2014        |      | <u>Bibl. Agraria( 5/ 0)</u><br><u>Bibl. Chimica( 1/ 0)</u>                      |       |
| 4        | Atkins, Peter William                               | Testo                                        | Chemical principles / Peter William<br>Atkins, Loretta Lucek Jones, Leroy             | 2014        |      | <u>Bibl. Ingegneria( 2/ 0)</u>                                                  |       |
| <u>5</u> | The link on t<br>which appears at t<br>opens the ta | the " <b>num</b><br>the side o<br>ab for the | ber" himie / Peter William<br>f each line Lucek Jones,<br>book croy ; traduction Andr | 2014        |      | <u>Bibl. Ingegneria( 2/ 0)</u>                                                  |       |
| <u>6</u> | Atkins, Por                                         |                                              | mcipi di chimica / Peter Atkins,                                                      | 2012        |      | <u>Bibl. Chimica( 2/ 2)</u>                                                     |       |

To get the list, click on the top the button *Lista dei risultati (Results List)*. Click on <u>Anno</u> (<u>Year</u>) to have the list sorted by the year of publication: If the title is repeated several times, with different dates, it means that there are **different editions**.

# BOOK CARD

#### Visualizzazione completa del record

| Record 2 di 6         Tipo di documento       Testo         Autore princ.       •Atkins. Peter William         Titolo       •Chemical principles : the guest for insight / Peter William Atkins, Loretta Lucek Jones, Leroy Laverman |                                                                                                    |  |  |  |
|----------------------------------------------------------------------------------------------------|----------------------------------------------------------------------------------------------------|--|--|--|
| Tipo di documento     Testo       Autore princ.     • Atkins, Peter William       Titolo     • Chemical principles : the quest for insight / Peter William Atkins, Loretta Lucek Jones, Leroy Laverman                               |                                                                                                    |  |  |  |
| Autore princ.         • Atkins. Peter William           Titolo         • Chemical principles : the quest for insight / Peter William Atkins, Loretta Lucek Jones, Leroy Laverman                                                     |                                                                                                    |  |  |  |
| Titolo  Chemical principles : the guest for insight / Peter William Atkins, Loretta Lucek Jones, Leroy Laverman                                                                                                    |                                                                                                    |  |  |  |
|                                                                                                    | • Chemical principles : the quest for insight / Peter William Atkins, Loretta Lucek Jones, Leroy Laverman |  |  |  |
| Edizione 6. ed.                                                                                                    |                                                                                                    |  |  |  |
| Pubblicazione         New York : Freeman, 2014                                                                                                    |                                                                                                    |  |  |  |
| xxii, 853 p. : ill. ; 29 cm                                                                                                    |                                                                                                    |  |  |  |
| ClicK on Bibl<br>to see <u>items available</u><br>and <u>call number</u><br><sup>ISBN 1-4641-2467-1</sup><br>eng<br>• <u>Jones. Loretta Lucek</u><br>• <u>Laverman. Leroy</u><br>• <u>Chimica</u><br>540 - Chimica e scienze connest |                                                                                                    |  |  |  |
| Si trova in Bibl. Ingegneria                                                                                                    |                                                                                                    |  |  |  |

Click on Bibl. Ingegneria or, if there is, another library to see **Items** available and **Call number**, the code written on the label of the book in the Library.

| A scaffale (On Shelf) indicates<br>the book is in the library |             |                       |                     |                  |                     |                     |
|---------------------------------------------------------------|-------------|-----------------------|---------------------|------------------|---------------------|---------------------|
|                                                               | Descrizione | Stato di<br>copia     | Scadenza<br>prestit | mlioteca         | Fondo               | Collocazione        |
| <u>Espandi</u>                                                |             | Solo<br>consultazione | A scaffale          | Bibl. Ingegneria | Biblioteca centrale | 540 ATK PRI 12<br>r |
| <u>Prenota</u><br>Espandi                                     |             | Prestito 30 gg        | 09/12/15            | Bibl. Ingegneria | Biblioteca centrale | 540 ATK PRI 12      |
|                                                               |             |                       |                     |                  |                     |                     |

Stato di copia (Item status) Solo consultazione: <u>not</u> for loan Prestito 30 gg: available for loan (30 days)

A **date** indicates the book is <u>on loan</u> Collocazione (call number): use the code to find the book on the shelf.